### [학생용]

# 2021년 1학기 우수학생 국가장학사업 <sup>[인문100년/예술체육비전장학금]</sup> 진도보고서 제출 매뉴얼

• 진도보고서 제출기간: 2021. 1. 18.(월) ~ 2. 17.[수]

※ [인문100년]

→ 2020년 전공 확립 |·||유형 신규선발 학생 중 학사원장상
 4학년으로 진급한 장학생은 진도보고서 제출 필요

※ [예술체육비전]

→ 2016년 이후 계속장학생 중 학사원장상 4학년으로 진급한 장학생

→ 2020년 전공 확립 |·||유형 신규선발 학생 중 학사원장상
 4학년으로 진급한 장학생은 진도보고서 제출 필요

## 2021. 1.

## 한국장학재단

"사랑으로 섬기는 꿈과 희망의 징검다리"

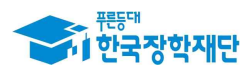

### [필독]

# '21년 인문100년/예술체육비전장학금 진도보고서 제출 관련 유의 사항

① [준비물] 본인 명의 '공동인증서' 필수

### 2 [유의사항]

- 기한내 미제출, 자료 미제출, 내용 오입력 등은 진도보고서 미제출로
   탈락 처리
- 진도보고서 작성 시작 후 30분 동안 동작이 없을 시 자동 로그아웃
   ☞ 『진도보고서 양식』을 미리 PC에 저장한 후 작성요령에 따라 작성 후 제출

③ 방문·이메일·문서 등 개별 진도보고서 제출은 불인정
 - 온라인을 통한 제출만 인정

④ 파일명이 길거나 <,> , <"> 또는 <'> 등 기호가 있는 경우 업로드 시 오류 발생

5 진도 보고서 미제출자는 장학금 지원 중단 및 영구탈락
 - 기한내 제출 필수

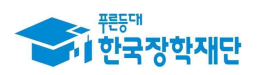

장학생(전공탐색) 전환 과리

### 1. 진도보고서 제출방법

### 한국장학재단 홈페이지 http://www.kosaf.go.kr/ 접속 ② 로그인 후 '장학금 → 인문100년/예술체육비전장학금' 이동

| 한국장학자                                                                          | 장학금                                                                                                    | 학자금대출                                                                                  | 인재육성                                         | 기부                                         | 생활관                                                          | 고객센터                                                                 | 재단소개                                                                | 정부 🎝 ㅇ 정보공개                                                                              |
|--------------------------------------------------------------------------------|----------------------------------------------------------------------------------------------------|----------------------------------------------------------------------------------------|----------------------------------------------|--------------------------------------------|--------------------------------------------------------------|----------------------------------------------------------------------|---------------------------------------------------------------------|------------------------------------------------------------------------------------------|
|                                                                                | 소득분위(구간)<br>만눈에 보는 소득분위(구간)<br>니고 소득분위(구간) 유럽<br>소득분위(구간) 이외선성<br>가구탑 정보체공 등의 유키<br>가구팀 정보체공 등의 원활<br>국외 소득적산 신고 원활 | 소득연계형 국가장학급<br>국가장학급 대유형<br>국가장학급 대유형<br>국가장학급 대유형<br>고자상(전체아이 미상)<br>국가장학급<br>지방인제장학급 | 국가근:<br>회망사[<br>국가근로<br>희망사[<br>기부장:<br>구분등학 | 2 및<br>가리장학급<br>장학급<br>지장학급<br>박급<br>기부장학급 | 국가우<br>대통령고<br>문가우식<br>가우<br>에 요료 역<br>대학원입<br>(인문사)<br>국가전용 | 수 강학금<br>4 박 강학금<br>2 학 강학금(이공계)<br>(서 <u>2 방</u> 유<br>서비 전 왕학금<br>1 | 장학급신청<br>신청가이드<br>신청서학성<br>장학원활<br>신청결과<br>수에내역<br>서류제출연활<br>계환정보수정 | 승명서발급<br>산정운영서발급<br>장력운서발급<br>유명서발급<br><b>역자금 응북지원방지</b><br>유북자동발자 제도 안나<br>중북지동발자 제도 안나 |
| - [보드자료] 2017년 1학<br>- [보드자료] 안양육 이시<br>- [설명자료] NBS, 1월3일                     | 신청<br>기 학자금대출 신칭<br>은 플레 것 현장소통 개시<br>해외소득 파악 안해 국가장학금. 보                                                           | 96.21                                                                                  | À                                            |                                            |                                                              |                                                                      |                                                                     | 국가우수장학금<br>+*<br>+*                                                                      |
| 공지사항                                                                           |                                                                                                    |                                                                                        |                                              |                                            |                                                              | 63                                                                   |                                                                     | 분야별 우수학생의 성장과<br>발전을 위한 국가우수장학금                                                          |
| <ul> <li>한국장학재단 대학생</li> <li>2017년 1학기 농어존물</li> <li>2017년 1학기 학자금대</li> </ul> | 전함생활관 업주신정 안내<br>신 대학생 학자금용자 신청 및 서류<br>바울 신청/실행 매뉴얼 안내                                                             | 제출 기간 연장 안내                                                                            |                                              |                                            | M                                                            | S                                                                    |                                                                     | 인재육성/기부<br>/푸른등대 기부장학금                                                                   |

#### ③ 메뉴 '진도보고서 관리' 이동

| 장파금 · 국가 우수 창파금 ·                                                                                 | · 예술체육비전장학급 · 소개 ·                                 |                     | I    | +                       | 0 |
|---------------------------------------------------------------------------------------------------|----------------------------------------------------|---------------------|------|-------------------------|---|
| 예술체육비전장학금                                                                                         | 1                                                  |                     |      |                         |   |
| 전공분야별로 재능과 소질을 개발                                                                                 | 하여 창조 문화를 견인할 수 있                                  | 는 인재로 육성            |      | 신청하기                    | > |
| •                                                                                                 |                                                    |                     |      | 신장연말                    | > |
| • 신청일정: 2016. 2. 25(목) 9.00 ~ 2016. 1                                                             | I. 10(明) 18:00                                     |                     |      | ¢o∥r‼oi                 | > |
| - 공휴일 및 원요일 프랑 신청기간 내 24.<br>• 서류제출 1 2016, 2, 25(목) 9:00 - 2016, 1                               | 시간 신청 가능<br>8. 15(화) 18:00                         |                     |      | 중명서 발급                  | > |
| ※ 각 항복용 클릭하시면 자세한 내용을 보 (                                                                         | 비수 있습니다.                                           |                     |      | 선정결과                    | > |
| 신성대상(지원자격)                                                                                        | 지원규모                                               | 지원절차                | 재출서류 | 온라인 상당                  | > |
| 예술체육비전장학금 신청대상(지                                                                                  | 원자격)                                               |                     |      | 3 공지사항                  | > |
| <ul> <li>신규장학생 신청대상</li> <li>2010년도 국내 4년제 대학의 예체능계열</li> <li>에체능계열 구분은 2010년도 대학별 학고</li> </ul>  | 학과(부) 3학년 개학성<br>5개열 분류체계에 의왕                      |                     |      | 전도보고서 관리                | > |
| <ul> <li>- 성사방법</li> <li>• 서류성사(1단계) → 성증면접(1단계) 볼 8</li> <li>• 신정 개열(음악·미술체육 공연예술)과 분</li> </ul> | F해 발전가능성, 우수성 등을 심사 후 종급<br>개별(학문연구·실기장작)을 구분하여 심사 | 2선방위원에서 희종 선정<br>선방 |      |                         |   |
| <ul> <li>계속장학생 지원기준</li> <li>·계속지원기준</li> <li>·계속지원기준</li> </ul>                                  |                                                    |                     |      |                         |   |
|                                                                                                   |                                                    | •                   |      | 1 0 1941 C              |   |
|                                                                                                   | * 인문100년장학금 * 소개 *                                 |                     |      | + - @ O C               | 0 |
| 인문100년장학금                                                                                         |                                                    |                     |      |                         |   |
| 인문사회계열 우수학생에게 학자:                                                                                 | 극을 지원하여 인문한 소양을 갖                                  | ·춘 인재 양성            |      | 신청하기                    | > |
|                                                                                                   |                                                    |                     |      | 신청현황                    |   |
| 일정                                                                                                |                                                    |                     |      |                         |   |
| = 선발일정                                                                                            |                                                    |                     |      | 수혜내역                    |   |
| * 2020년 신규장학생 선발 일정<br>- 학생 사전신청 기간: 2020. 3. 17.(화)                                              | ~ 4. 13.(월) 18:00 까지                               |                     |      | 중명서 발급                  |   |
| - 대학 사업창여 신청 기간: 2020. 3. 17                                                                      | '.(화) ~ 4.15.(수)                                   |                     |      |                         |   |
| ※ 학생 사전신청 방법 및 세부일정은 #                                                                            | 주후 별도 공지 예정(재단 홈페이지 > 알림                           | 넘 ≻ 공지사항)           |      | 서저 견과                   |   |
| ※ 학생 사전신청 방법 및 세부일정은 4                                                                            | 주후 별도 공지 예정(재단 홈페이지 > 알림                           | 봄 ≻ 공지사항〉           |      | 선정 결과<br>               |   |
| ※ 학생 사전신청 방법 및 세부일정은 4<br>※ 각 항목을 클릭하시면 자세한 내용을 보                                                 | 주후 별도 공지 예정(재단 홈페이지 > 알림<br>실 수 있습니다.              | 봄 ≻ 공지사함〉           |      | 선정 결과<br>온라인 상담         |   |
| ※ 학생 사전신청 방법 및 세부일정은 +<br>※ 각 항목을 클릭하시면 자세한 내용을 보<br>지원대상                                         | 추후 별도 공지 예정(재단 홈페이지 > 알림<br>일 수 있습니다.<br>지원규모      | 집 ≻ 공지사함)<br>지원절차   | 제술서류 | 선정 결과<br>온라인 상담<br>공지사형 |   |

#### • 신규장학생

· (지원대상) 대한민국 국적 소지자로서 국내 4년제 대학 인문·사회계열 학과(부)에 재학 중인 1학년 또는 3학년 ※계열구분은 선발년도 대학별 학과계열 분류제계에 따름 • (지원유행) • (지원유행)

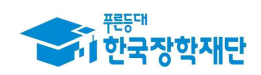

#### ④ 2021년도 1학기 진도보고서 체크 확인 후 보고서제출 클릭

진도보고서 관리

| 택 년노 | 학기 회차 | 대학명 | 학과 | 성명 | 진행상태 | 비고 |
|------|-------|-----|----|----|------|----|
| 2020 | 2 1   |     |    |    | 제충수이 |    |

- 진도보고서 제출여부에 따라 해당학기 등록금 지원 여부를 결정
- ⑤ 진도보고서양식 내려받기 후 다른 이름으로 저장 → 찾아보기 클릭 후 저장한

파일 불러오기 → 파일등록 클릭 → 보고서 제출 클릭

| 진도보고서 관려                                                                                                    | 리                                                                                                    |                  |  |
|----------------------------------------------------------------------------------------------------|----------------------------------------------------------------------------------------------------|------------------|--|
| o 신청정보                                                                                                    |                                                                                                    |                  |  |
| 8438                                                                                                    |                                                                                                    |                  |  |
| o 고객정보                                                                                                    |                                                                                                    |                  |  |
| 4.4                                                                                                    |                                                                                                    | 대상년도-편기          |  |
| ęμ                                                                                                    |                                                                                                    | સંક્રમેટ         |  |
| 127                                                                                                    |                                                                                                    | 515.678 B        |  |
| ● 서류제울<br>+전도보고서                                                                                                    | #6007029124_1575135277981wg                                                                                                    | (阿留臣弟臣年)<br>女아보기 |  |
| a 10 featr                                                                                                    | 34007929734_15791535289315vp                                                                                                    | [파일등록관점]         |  |
| 0-1-413                                                                                                    |                                                                                                    | 29x7             |  |
| ·전도보고서양식 전재일기(HeeRA)<br>전도보고서는 반드시 동료하셔야 합니<br>· [2]에보기)를 올속하여 과당 선택 후<br>· 철부파동의 최대 동양은 10008이나인<br>· 친도보고서는 hug, dox, pdf 과동 함<br>· 파동을 등록 후 [파동등록원회원 중]<br>· 토류하신 파동의 아름은 상태된 규정 | 3.3 [ 공리미발기344명14] 5.]<br>다.<br>파달 철부 후 적당 등록을 몰락하여 파달이 등록된<br>5.가능합니다.<br>다운 등록 가능합니다.<br>박하시면 참부파달을 확인 파실 수 있습니다.<br>에 함께 자동으로 바위게 합니다. |                  |  |

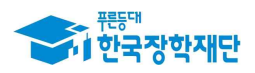

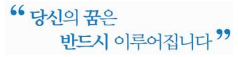

※ 진도보고서 제출 유의사항 ※

- (보고서작성) 작성양식에 적합하도록 지도교수 의견을 포함하여 총 2장 이내로 작성
  - 첨부파일의 최대 용량은 10MB이내만 가능
- ☞ **(보고서등록)** 찾아보기 버튼을 클릭하여 파일 첨부 후 파일등록 해야 등록 완료 - 파일등록이 완료 되면 우측 상태가 '미등록' → '파일등록완료' 변경
- ☞ **(보고서제출) 공동**인증서를 통해 본인 확인 후 최종 제출 완료

  - 등록한 파일의 이름은 정해진 규칙에 의해 자동으로 변경됨
- **⑥ 공동인증서 확인**
- ⑦ 제출완료

#### 2. 진도보고서 제출확인 및 수정(취소)

#### 1 제출 완료 확인

- (경로) 국가우수장학금 > 인문100년/예술체육비전장학 > 진도보고서 관리에서 진행 상태 확인
- 진행상태

① **제출완료**: 진도보고서 제출완료

- ② 대학거절: 대학에서 진도보고서 제출대상자 검토 시 대상자 해당 없음
- ③ 제출승인: 소속대학에서 진도보고서 확인 후 제출승인

#### ② 진도보고서 수정 및 취소

- 장학금 > 국가우수장학금 > 인문100년/예술체육비전장학금 > 진도보고서
 관리에서 보고서 제출수정 또는 보고서제출취소 클릭